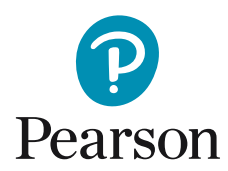

## Skabe ny bruger og tildele licens i Q-global

1. Når du har logget ind på din Q-global konto, klik på "Håndtér konti".

| Testperson       | Gruppeadminist                          | rering Rapport    |                                                        |                     |             |                            |
|------------------|-----------------------------------------|-------------------|--------------------------------------------------------|---------------------|-------------|----------------------------|
| y Testperson     | Slet Testperson                         | Tildel ny test 0  | pret gruppe Fler                                       | e handlinger 👻 Flyt | til 👻 Søg 😿 |                            |
|                  |                                         |                   |                                                        |                     |             |                            |
| : • Akt          | ive                                     |                   |                                                        |                     |             |                            |
| Der blev ikke fr | ive<br>undet nogen poster.              |                   |                                                        |                     |             |                            |
| Der blev ikke fi | ive<br>undet nogen poster.              | 14.4              | <ul> <li>Side 0 af 0 &gt;&gt;</li> </ul>               | ▶1 10 <b>‡</b>      |             | Ingen linjer fundet        |
| Der blev ikke fr | ive<br>undet nogen poster.<br>System ID | re -<br>Efternavn | <ul> <li>Side 0 af 0 ►&gt;</li> <li>Fornavn</li> </ul> | Testperson ID       | Fødselsdato | Ingen linjer fundet<br>Køn |
| Der blev ikke fr | ive<br>undet nogen poster.              | i∢ ⊲              | Side 0 af 0 >>                                         | Testperson ID       | Fødselsdato | Ingen li<br>Ka             |

2. Klik derefter på dit kontonavn (I eksemplet: "testkontoDK").

| Hjem                                                                                            | Alex Hansen   testkontoD                                      | < 🕶   Min konto   Håndtér kon | ti   Ressourcebibliotek   Mec | ddelelser   Feedback   Log ud |
|-------------------------------------------------------------------------------------------------|---------------------------------------------------------------|-------------------------------|-------------------------------|-------------------------------|
| < Tilbage                                                                                       |                                                               |                               |                               |                               |
| Håndtér konti<br>Ny konto Slet konto Flyt brugere<br>Klik på et kontonavn for at se kontooplysr | linger.                                                       |                               |                               |                               |
|                                                                                                 |                                                               |                               |                               |                               |
|                                                                                                 |                                                               |                               |                               |                               |
|                                                                                                 |                                                               |                               |                               |                               |
| PEARSON Lass mere   Kontakt   <u>Vilkår</u>   Pr<br>Copyright © 2017 NCS Pearson, Inc. Alk      | ivatliv   Mobile valgmuligheder<br>e rettigheder forbeholdes. |                               |                               | Version 53.0.91 - 44          |

3. Klik nu på fanen "Brugere".

|                  | ninger     | •             | ann gur       |         |                         |                               |    |
|------------------|------------|---------------|---------------|---------|-------------------------|-------------------------------|----|
| Oplysninger      | Portef     | øljer og test | Beholdning    | Brugere | Samtykkeerklæring værk  | Administrative rapporter      | Ĩ. |
| Redigér          |            |               |               |         |                         |                               |    |
| Kontooph         | sninger    |               |               | T       | Primær kontakt          |                               |    |
| Sv               | stem ID:   | 139383        |               |         | Titel:                  |                               |    |
| Forretningsenh   | ed navn:   | Danmark       |               | 1       | Fornavn:                | Thomas                        |    |
| Foraelo          | rekonto:   |               |               | 1       | Mellemnavn:             |                               |    |
| lummer på foræld | irekonto:  |               |               | 1       | Efternavn:              | Test                          |    |
|                  | Navn:      | testkontoDK   |               | 1       | Telefonnummer:          | 147258369                     |    |
| Separat bel      | holdning:  | Ja            |               | 1       | E-mail:                 | alex.hansen@pearson.co        |    |
| Fakturering      | smetode:   | Betaling sene | ere           |         |                         | m                             |    |
| Digital bibliote | ekslicens: | Nej           |               |         | Vis indstillinger       |                               |    |
| Konto            | nummer:    | 30500         |               |         | Testperson:             | Testperson                    |    |
| Telefon          | nummer:    | 147258369     |               |         | Testleder:              | Testleder                     |    |
|                  | Status:    | Aktive        |               |         | Testperson              |                               |    |
|                  | Konto er:  | Aktiveret     |               |         | Brugertilpasset felt 1: | Brugertilpasset felt 1        |    |
| BAA A            | Accepted:  |               |               |         | Brugertilpasset felt 2: | Brugertilpasset felt 2        |    |
|                  | Data R&A   |               |               |         |                         |                               |    |
| Revisio          | nsoversi   | gt<br>( Hanna |               |         |                         |                               |    |
| 0                | oprettet a | Hansen, Al    | ex            |         | Ændr                    | et ar: Hansen, Alex           |    |
| C                | prettet p  | a: 26-06-201  | 7 09:54:01 AM |         | Ændre                   | et pa: 30-06-2017 12:44:37 PM |    |

4. Klik på "Ny bruger" for at tilføje en bruger til kontoen.

| stkontoDK       | ninger                  |                     |                                                                                                    |                                    |                          |                                             |                                       |
|-----------------|-------------------------|---------------------|----------------------------------------------------------------------------------------------------|------------------------------------|--------------------------|---------------------------------------------|---------------------------------------|
| Oplysninger     | Porteføljer og test     | Beholdning          | Brugere                                                                                                    | Samtykkeerklæring                  | g værktøj                | Administrative rapporter                    | •                                     |
| • Brugere B     | rugerroller Testieder   |                     |                                                                                                    |                                    |                          |                                             |                                       |
| Alle bruge      | re -                    |                     |                                                                                                    |                                    |                          |                                             |                                       |
| Inkludér underk | onti                    |                     |                                                                                                    |                                    |                          |                                             |                                       |
|                 |                         |                     |                                                                                                    |                                    |                          |                                             |                                       |
| ly bruger S     | let                     |                     |                                                                                                    |                                    |                          |                                             |                                       |
| ly bruger S     | let                     |                     |                                                                                                    |                                    |                          | Nulstil sorteringsræk                       | kefølge 1 P                           |
| ly bruger S     | let                     |                     | a ca Side 1                                                                                                    | af 1 >> >1 10 \$                   |                          | ↔ Nulstil sorteringsræk                     | kkefølge <b>1 P</b><br>Vis 1 - 1 of 1 |
| ly bruger S     | rugernavn               | Efternavn           | e <e 1<="" side="" td=""><td>af 1 👂 🕫 10 🗘</td><td>Rolle</td><td>O Nulstil sorteringsræk</td><td>kkefølge <b>1 P</b><br/>Vis 1 - 1 of 1</td></e> | af 1 👂 🕫 10 🗘                      | Rolle                    | O Nulstil sorteringsræk                     | kkefølge <b>1 P</b><br>Vis 1 - 1 of 1 |
| ly bruger S     | rugernavn<br>estkontoDK | Efternavn<br>Hansen | < <4 Side 1                                                                                                    | af 1 == = 1 10 \$                  | <b>Rolle</b><br>Kontoeje | Nulstil sorteringsræk Status ar Aktive      | Vis 1 - 1 of 1                        |
| ly bruger S     | rugernavn<br>estkontoDK | Efternavn<br>Hansen | < side 1                                                                                                    | af 1 == == 10 +<br>Fornavn<br>Alex | <b>Rolle</b><br>Kontoeje | Nulstil sorteringsræk     Status     Aktive | Vis 1 - 1 of 1                        |

5. Udfyld obligatorisk information og vælg rolle: "Testadministrator". Markér flueben i "Testleder" rubrikken og afslut ved at klikke "Gem".

| Titel:         | Forretningsenhed: Danmark              |
|----------------|----------------------------------------|
| Fornavn:       | <ul> <li>Konto: testkontoDK</li> </ul> |
| Mellemnavn:    | Brugernavn:                            |
| Efternavn:     | • Rolle 	Vælg venligst                 |
| Suffiks:       | Testleder Kontoadministrator           |
| • E-mail:      | Testadministrator                      |
| Telefonnummer: | Dataindtastningsoperatør               |
| Status: Aktive |                                        |

|                                    |                            |                                       |                  | • Påk |
|------------------------------------|----------------------------|---------------------------------------|------------------|-------|
| Titel:                             |                            | <ul> <li>Forretningsenhed:</li> </ul> | Danmark          |       |
| <ul> <li>Fornavn:</li> </ul>       | Anders                     | • Konto:                              | testkontoDK      |       |
| Mellemnavn:                        |                            | Brugernavn:                           |                  |       |
| <ul> <li>Efternavn:</li> </ul>     | Andersen                   | · Rolle:                              | Vælg venligst \$ | í     |
| Suffiks:                           |                            | Testleder:                            |                  |       |
| • E-mail:                          | anders.andersen@qglobal.co | Testleder ID:                         |                  |       |
| <ul> <li>Telefonnummer:</li> </ul> | 11111111                   |                                       |                  |       |
| Status:                            | Aktive                     |                                       |                  |       |

*("Testleder ID" er en valgfri rubrik)* Brugeren er nu oprettet på kontoen og vil modtage en email med information om login.

For at tildele licens til en bruger, følg guiden videre på næste side!

6. Klik på fanen "Beholdning".

| Oplysni  | inger Porteføljer o                 | g test Beholdning B             | rugere Samtykkeerk                              | klæring værktøj                        | Administrative rapporter                                               | r                              |
|----------|-------------------------------------|---------------------------------|-------------------------------------------------|----------------------------------------|------------------------------------------------------------------------|--------------------------------|
| mikiuder | underkonti                          |                                 |                                                 |                                        |                                                                        |                                |
| ly bruge | r Slet                              | \                               |                                                 |                                        | O Nulstil sorteringsrækkeføl                                           | lge 2 Poster                   |
| iy bruge | r Slet                              | 14 44                           | Side 1 af 1 IN IN 1                             | 10 🗘                                   | O Nulstil sorteringsrækkeføl                                           | lge 2 Poster<br>Vis 1 - 2 of 2 |
| ly bruge | r Slet<br>Brugernavn                | 14 - ce<br>Efternavn            | Side 1 af 1 $\mapsto$ $\mapsto$ 1               | 10 ÷ Rolle                             | • Nulstil sorteringsrækkeføl                                           | lge 2 Poster<br>Vis 1 - 2 of 2 |
| y bruge  | r Slet<br>Brugernavn                | Efternavn<br>Andersen           | Side 1 af 1 ar at 1                             | 10 + Rolle<br>Testadminisi             | Nulstil sorteringsrækkeføl      Status trator Aktive                   | lge 2 Poster<br>Vis 1 - 2 of 2 |
| by bruge | r Siet<br>Brugernavn<br>testkontoDK | Efternavn<br>Andersen<br>Hansen | Side 1 af 1 == = 1<br>Fornavn<br>Anders<br>Alex | 10 C Rolle<br>Testadminisi<br>Kontoeje | Nulstil sorteringsrækkeføl      Status trator     Aktive er     Aktive | lge 2 Poster<br>Vis 1 - 2 of 2 |

7. Klik på "Administrér".

| stkontoDK                                 | ninger                                                  |                    |                                                                                                    |                    |                         |                                        |                         |
|-------------------------------------------|---------------------------------------------------------|--------------------|----------------------------------------------------------------------------------------------------|--------------------|-------------------------|----------------------------------------|-------------------------|
| Oplysninger                               | Porteføljer og te                                       | est Beholdnin      | g Brugere                                                                                           | Samtykkeerklæring  | værktøj Adr             | ninistrative rappo                     | orter                   |
| Køb nu Se be<br>Beholdning af             | aktiver<br>fundet nogen poster.                         | Indstil beholdning | smeddelelser                                                                                        |                    |                         |                                        |                         |
| Produkt I                                 | D Produ                                                 | ktnavn             | Antal                                                                                               | Antal<br>tildelt   | Klart                   | il tildeling                           | Handling                |
|                                           |                                                         |                    | ia <a 0<="" side="" th=""><th>af 0 🗁 🖭 10 🛟</th><th>)</th><th></th><th>Ingen linjer fundet</th></a> | af 0 🗁 🖭 10 🛟      | )                       |                                        | Ingen linjer fundet     |
| Beholdning af                             | licenser                                                |                    |                                                                                                    | ~                  |                         |                                        |                         |
|                                           | eles.                                                   |                    |                                                                                                    |                    |                         |                                        | multivefering 1 De at   |
| Licenser kan tild                         |                                                         |                    |                                                                                                    |                    |                         | <ul> <li>Nuistii sortering:</li> </ul> | rækkerølge 1 Post       |
| Licenser kan tild                         |                                                         |                    |                                                                                                    |                    |                         |                                        |                         |
| Licenser kan tild<br>Produkt ID           | Produktnavn                                             | Antal<br>bestilt   | Antal<br>tildelt                                                                                    | Klar til tildeling | Startdato               | clutdato                               | Handling                |
| Licenser kan tild<br>Produkt ID<br>311450 | Produktnavn<br>WISC-V-DK -<br>Resultatsammenfat<br>ning | Antal<br>bestilt   | Antal<br>tildelt                                                                                    | Klar til tildeling | Startdato<br>26-06-2017 | Clutdato<br>26-06-2022                 | Handling<br>Administrér |

8. Markér flueben hos brugeren, som skal have tildelt licensen og afslut ved at klikke på "Tildel Valgte".

| < Tilbage    Håndtér konti >                                                                  | > Kontooplysr                                         | ninger >> Administrér m                                                                                                    | ine licenser                                                |                                                                 |                                                               |                                                                                 |
|-----------------------------------------------------------------------------------------------|-------------------------------------------------------|----------------------------------------------------------------------------------------------------|-------------------------------------------------------------|-----------------------------------------------------------------|---------------------------------------------------------------|---------------------------------------------------------------------------------|
| dministrér mine l<br>estkontoDK                                                               | licenser                                              |                                                                                                    |                                                             |                                                                 |                                                               |                                                                                 |
| elg en licens med tilgængeli<br>u mulighed for at vælge en s<br>u slutdato på linjen, som anv | g beholdning (l<br>tartdato, som s<br>vendes ved alle | Klar til tildeling), vælg bru<br>så anvendes på det samle<br>fremtidige tildelinger af l                                                                                                    | uger(e) i brugertabel<br>de antal licenser, sor<br>icenser. | len og klik på Tildel<br>n vises under Antal                    | valgte. Første gang de<br>bestilte. Efter denne h             | enne handling udføres f<br>andling vises en starte                              |
| Beholdning af license                                                                         | er for WI                                             | SC-V-DK - Resultats                                                                                                    |                                                             |                                                                 |                                                               |                                                                                 |
|                                                                                               |                                                       |                                                                                                    |                                                             |                                                                 | 🕂 Nulstil sorte                                               | ringsrækkefølge 1 P                                                             |
|                                                                                               |                                                       | Antal tildalt                                                                                                    | Klar til tildeling                                          | Startdato                                                       | Slutdato                                                      | Dage tilbage                                                                    |
|                                                                                               | Antal Destilt                                         | Antal thueit                                                                                                    | Riar in thethy                                              | Starture                                                        | Sideato                                                       |                                                                                 |
| 1 0 2                                                                                         | Antal Destilt                                         | 1                                                                                                    | 1                                                           | 26-06-2017                                                      | 26-06-2022                                                    | 1826                                                                            |
| 1 O 2                                                                                         | Antai bestiit                                         | 1<br>Id et et Side                                                                                                    | 1<br>a 1 af 1 $\mapsto$ $\mapsto$ 1                         | 26-06-2017<br>0 \$                                              | 26-06-2022                                                    | 1826<br>Vis 1 - 1 of 1                                                          |
| 1 0 2<br>Brugere<br>Iildei valgte Fjern tilde                                                 | Antai Destiit                                         | 1<br>1 i e <e side<="" th=""><th>1<br/>1<br/>a1 af 1 ⇒ ⇒ 1 1</th><th>26-06-2017<br/>0 ÷</th><th>26-06-2022</th><th>1826<br/>Vis 1 - 1 of 1<br/>Søg S<br/>srækkefølge <b>2 Post</b></th></e> | 1<br>1<br>a1 af 1 ⇒ ⇒ 1 1                                   | 26-06-2017<br>0 ÷                                               | 26-06-2022                                                    | 1826<br>Vis 1 - 1 of 1<br>Søg S<br>srækkefølge <b>2 Post</b>                    |
| a O 2<br>Brugere<br>Fildel valgte Fjern tilde                                                 | Antai bestiit<br>eling af valgte<br>Fornavn           | 1<br>1 re ce Side                                                                                                    | I af 1 ⇒ + I 1<br>Brugerstatus                              | 26-06-2017<br>0 ÷                                               | 26-06-2022                                                    | 1826<br>Vis 1 - 1 of 1<br>Søg 33<br>srækkefølge 2 Post<br>Slutdato              |
| Brugere<br>iidel valgte Fjern tilde<br>v skernavn<br>Z Andersen                               | Eling af valgte<br>Fornavn<br>Anders                  | Rolle<br>Testadministrator                                                                                                    | I af I >> >> 1<br>Brugerstatus<br>Aktive                    | 26-06-2017<br>0 ÷                                               | ti Nuistil sortering<br>Tildelinger                           | 1826<br>Vis 1 - 1 of 1<br>Sag 33<br>srækkefølge 2 Post<br>Slutdato              |
| 1 2<br>Brugere<br>Fjern tilde<br>Andersen<br>Andersen<br>Hansen                               | Fornavn<br>Anders<br>Alex                             | Rolle<br>Testadministrator<br>Kontoger                                                                                                    | I af 1 => ++ 1<br>Brugerstatus<br>Aktive<br>Aktive          | 26-06-2017<br>0 2<br>kludér underkon<br>Kontonavn<br>teskontoDk | 26-06-2022<br>ti O Nulstil sortering<br>Tildelinger<br>0<br>1 | 1826<br>Vis 1 - 1 of 1<br>Sag 3<br>srækkefølge 2 Post<br>Slutdato<br>26-06-2022 |

Brugeren har nu fået tildelts en licens og vil modtage en email med nærmere information.

| Tildel | valgte Fjern t | ildeling af valgte |                                                                                                    | ,                  |                     |                     | Sec 28               |
|--------|----------------|--------------------|----------------------------------------------------------------------------------------------------|--------------------|---------------------|---------------------|----------------------|
|        |                |                    |                                                                                                    | 0                  | Inkludér underkonti | O Nulstil sortering | gsrækkefølge 2 Poste |
| •      | Efternavn      | Fornavn            | Rolle                                                                                               | Brugerstatus       | Kontonavn           | Tildelinger         | Slutdato             |
|        | Andersen       | Anders             | Testadministrator                                                                                   | Aktive             | testkontoDK         | 1                   | 26-06-2022           |
|        | Hansen         | Alex               | Kontoejer                                                                                           | Aktive             | testkontoDK         | 1                   | 26-06-2022           |
|        |                |                    | re <e sid<="" td=""><td>e 1 af 1 IP&gt; IPI 1</td><td>0 \$</td><td></td><td>Vis 1 - 2 of 2</td></e> | e 1 af 1 IP> IPI 1 | 0 \$                |                     | Vis 1 - 2 of 2       |